# Installieren von SAP Adaptive Server Enterprise ASE auf dem Windows

Mit den Anweisungen der Anleitung sollten Sie keine Probleme haben den SAP Adaptive Server Enterprise ASE auf Windows zu installieren. Zuerst laden Sie SAP Adaptive Enterprise ASE auf der Internetseite von SAP herunter. Davor müssen Sie sich registrieren. Nachdem die Datei erfolgreich heruntergeladen wurde, können Sie die ".zip"-Datei extrahieren. Starten Sie danach das Setup. Sollte das nicht funktionieren, benötigen Sie noch andere Tools. Diese wären das "Microsoft Visual C++ 2010 Redistributable Package (x64)". Sie finden dieses auf der Seite von Microsoft. Nachdem Sie das Package installiert haben, sollte die Installation von SAP Adaptive Enterprise starten können. Folgen Sie den Anweisungen des Installation Wizards des SAP Adaptive Enterprise ASE:

| SAP Adaptive Server Enterprise                                                                   |                                                                         |                                                                                         |
|--------------------------------------------------------------------------------------------------|-------------------------------------------------------------------------|-----------------------------------------------------------------------------------------|
| SAP <sup>®</sup> Adaptive                                                                        | Server <sup>®</sup> Ente                                                | erprise 16.0 SP03                                                                       |
|                                                                                                  | Missing Microso                                                         | oft Visual C++ Redistributable                                                          |
| Warning:                                                                                         |                                                                         |                                                                                         |
| SAP Adaptive Server Enterprise 16.0 S                                                            | P03 PL02 requires:                                                      |                                                                                         |
| <ul> <li>Microsoft Visual C++ 2010 Set</li> </ul>                                                | ervice Pack 1 Redistributable Pa                                        | ackage                                                                                  |
| You must have this patch installed befo                                                          | ore proceed with this SAP Adap                                          | ptive Server Enterprise installation.                                                   |
| You can find all the latest Microsoft Vi<br><u>com/kb/2019667</u> . See <i>Installation Guid</i> | sual C++ Redistributable Packa<br><i>de for Windows</i> for complete in | ıges in <u>http://support.microsoft.</u><br>ıformation about Windows system requirement |
| stallAnywhere                                                                                    |                                                                         | Previous <u>N</u> ext                                                                   |

|   | Choose Install Set                                                                                                    |
|---|----------------------------------------------------------------------------------------------------|
| * | <b>Typical</b><br>The most common application features will be installed. This option is recommended for most users.                                                 |
| 1 | <b>Typical SAP ASE, database always-on option</b><br>SAP ASE with High Availability/Disaster Recovery (HADR) and most common application features will be installed. |
| * | Full<br>All the common application features will be installed.                                                                                                    |
| * | <b>Custom</b><br>Choose this option to customize the features to be installed.                                                                                       |

Sie können zwischen vier verschiedene Installationsarten auswählen.

Nachdem Sie sich entschieden haben, werden Sie nach dem Pfad des Installationsziels gefragt. Haben Sie diesen dann festgelegt werden ihnen noch vor der Installation die Installationsinformationen angezeigt.

SAD Adaptive Server En ......

|                                               | Pre-Installation Summary |
|-----------------------------------------------|--------------------------|
| lease Review the Following Before Continuing: |                          |
| SAP Adaptive Server Enterprise                |                          |
| nstall Folder                                 |                          |
| C\SAP                                         |                          |
| Product Features:                             |                          |
| SAP Adaptive Server Enterprise                |                          |
| Additional SAP ASE Language Modules           |                          |
| DB-Library                                    |                          |
| Embedded SOL/C                                |                          |
| SAP ASE Extension Module for Python           |                          |
| SAP ASE Database Driver for PERL              |                          |
| SAP ASE Extension Module for PHP              |                          |
| iConnect 16.0 for JDBC                        |                          |
| SAP ASE ODBC Driver                           |                          |
| ADO.NET                                       |                          |
| Interactive SQL                               |                          |
| QPTune                                        |                          |
| SySAM License Utilities                       |                          |
| Cockpit                                       |                          |

Die Installation dauert etwas länger. Lassen Sie sich davon nicht beunruhigen. Nach der erfolgreichen Installation können Sie den ASE konfigurieren.

|                                                                                                    | Configure New Servers                                                                                                    |
|----------------------------------------------------------------------------------------------------|----------------------------------------------------------------------------------------------------|
| The SAP Adaptive Server Enterprise includes pro<br>you will be given the option to specify custom val<br>them later. | ducts that require configuration. If you choose to configure the products on this screen,<br>ues for each product. If you choose not to configure the products now, you can configu |
| lease deselect any products that you do not wa                                                                       | nt to configure now :                                                                                                    |
| Configure new SAP ASE                                                                                                |                                                                                                    |
| Configure new Backup Server                                                                                          |                                                                                                    |
| Configure new XP Server                                                                                              |                                                                                                    |
| Configure new Job Scheduler                                                                                          |                                                                                                    |
| Enable Self Management                                                                                               |                                                                                                    |
| Configure Historical Monitoring D                                                                                    | ata Repository                                                                                                    |
| Configure Cockpit                                                                                                    |                                                                                                    |
| * NOTE: The Historical Manifesing Data Departies                                                                     | ry should only be configured if you are using SAD ASE                                                                                                    |

Sollten Sie den Server nicht direkt nach der Installation konfigurieren, dann können Sie dies immer noch später tun.

Nach der Installation des ASE installieren Sie den "Fault Manager" und den "sysam\_setup". Diese befinden sich in dem Ordner "SAP Adaptive Enterprise ASE".

| $ ightarrow ~ \star$ 📕 > SAP Adaptive Ente | rprise ASE > ASE_Suite.winx6 | 4 >              |              | v ©        | "ASE_Suite.winx64" durchsuc |
|--------------------------------------------|------------------------------|------------------|--------------|------------|-----------------------------|
| ↑ Name                                     | ~                            | Änderungsdatum   | Тур          | Größe      |                             |
| Schnellzugriff                             |                              | 31,10,2019 15:25 | Dateiordner  |            |                             |
| Desktop 🖈 🛛 FaultMa                        | nager                        | 31,10,2019 15:25 | Dateiordner  |            |                             |
| Downloads 🖈 📃 sysam_s                      | etup                         | 31.10.2019 15:26 | Dateiordner  |            |                             |
| Dokumente 🖈 📃 sysam_u                      | itilities                    | 31.10.2019 15:26 | Dateiordner  |            |                             |
| 🛾 Bilder 🛛 🖌 ThirdPar                      | tyLegal                      | 31.10.2019 15:25 | Dateiordner  |            |                             |
| 1.0 🔳 preupgr                              | d.exe                        | 07.10.2017 19:04 | Anwendung    | 137 KB     |                             |
| 4.0 sample_                                | response.txt                 | 07.10.2017 19:04 | Textdokument | 17 KB      |                             |
| ado net                                    | response_companion.txt       | 07.10.2017 19:04 | Textdokument | 22 KB      |                             |
| ASE Suite unique                           | response_primary.txt         | 07.10.2017 19:04 | Textdokument | 22 KB      |                             |
| ASE_Suite.winx0                            | e                            | 07.10.2017 19:04 | Anwendung    | 126,729 KB |                             |
| OneDrive 🔄 setupCo                         | nsole.exe                    | 07.10.2017 19:04 | Anwendung    | 126.730 KB |                             |
| Dieser PC                                  |                              |                  |              |            |                             |
| 3D-Objekte                                 |                              |                  |              |            |                             |
| Bilder                                     |                              |                  |              |            |                             |
| C auf DERAPEXR                             |                              |                  |              |            |                             |
| Desktop                                    |                              |                  |              |            |                             |
| Dokumente                                  |                              |                  |              |            |                             |
| Downloads                                  |                              |                  |              |            |                             |
| Musik                                      |                              |                  |              |            |                             |
| Videos                                     |                              |                  |              |            |                             |
| Videos                                     |                              |                  |              |            |                             |
| a Lokaler Datentra                         |                              |                  |              |            |                             |
| Netzwerk                                   |                              |                  |              |            |                             |
| DERAPEXRECHN                               |                              |                  |              |            |                             |
| tbxData                                    |                              |                  |              |            |                             |
| TEX NID10                                  |                              |                  |              |            |                             |

In den jeweiligen Ordner liegt die Datei "setup.exe". Installieren Sie die beiden Dateien. Achten Sie darauf, dass Sie bei der Auswahl des "End-user Licence Agreement" das richtige Land ausgewählt haben. Haben Sie nun die beiden Programme erfolgreich installiert, können Sie mit der Konfiguration des ASE beginnen. Um den ASE Server zu konfigurieren öffnen wir über das Startmenü im Ordner "SAP" die Datei "Server Config".

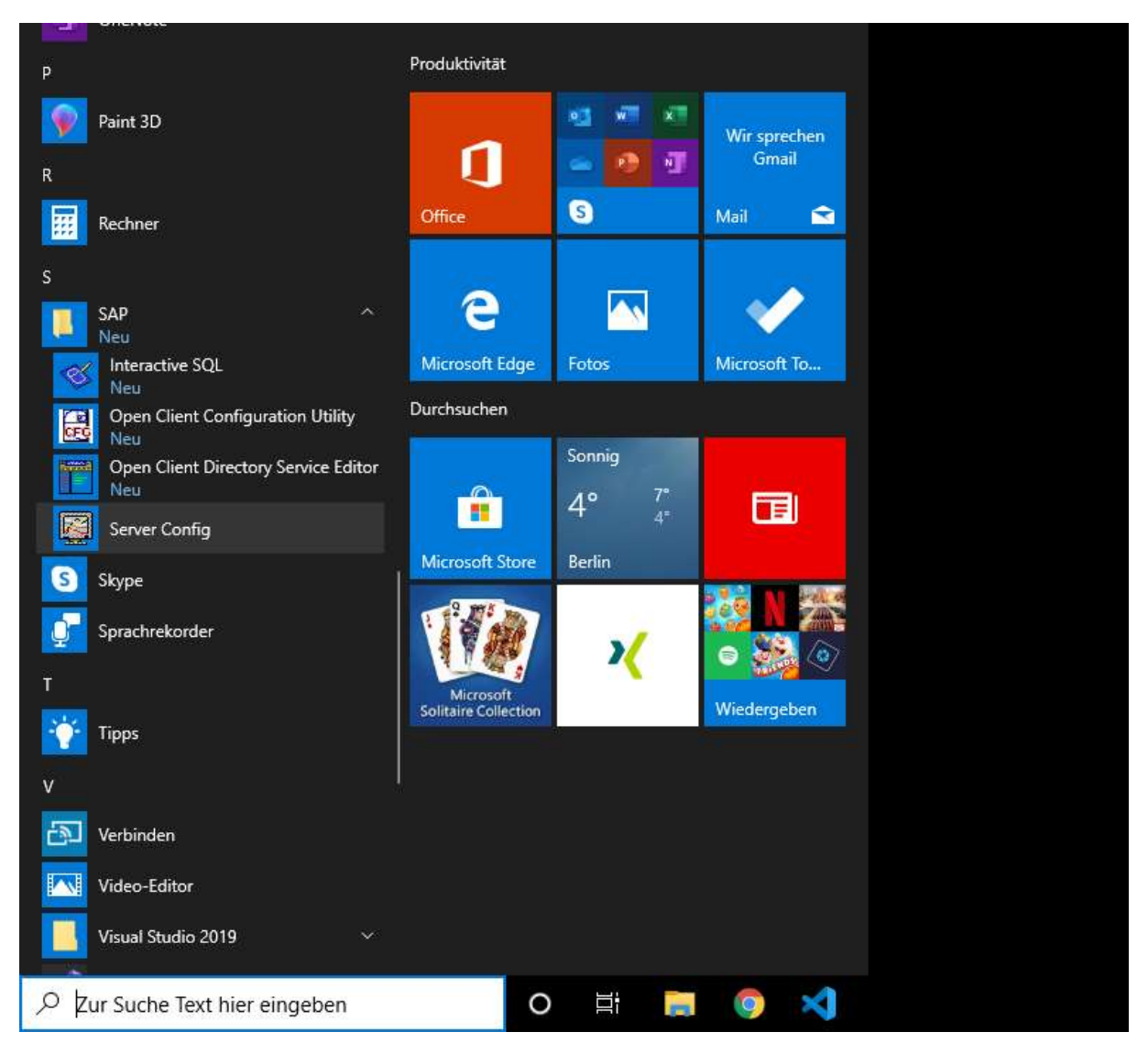

Es öffnet sich ein Fenster, in dem Sie vier Optionen zur Auswahl haben. Da noch kein SAP ASE Server existiert, erstellen sie sich einen Neuen.

| Configure SAP Se | ervers  |                        |        |
|------------------|---------|------------------------|--------|
| Products:        | SAP ASE |                        |        |
|                  |         | Create SAP <u>A</u> SE |        |
| SAP ASE          |         | Configure SAP ASE      |        |
|                  |         | <u>R</u> emove SAP ASE |        |
| Backup Server    |         | Upgrade SAP ASE        |        |
|                  | Exit    | 1                      | ? Help |

Sie werden daraufhin nach einem Pfad gefragt, wo der Server auf dem Computer angelegt werden soll. Ändern Sie dies nach Bedürfnis um.

| Set User Data Directory | ×      |
|-------------------------|--------|
| Data Directory:         |        |
| C:\SAP                  | Browse |
|                         |        |
| Cartin                  | 2 Halp |
|                         | S Delb |

Wenn sie auf "Continue" klicken, werden Sie gefragt wie der Server heißen soll.

| SAP Adaptive Server En | terprise Name |        |
|------------------------|---------------|--------|
| SAP ASE <u>N</u> ame.  |               |        |
| Tobax                  |               |        |
| Conținue               |               | 🤶 Help |

Haben Sie diesen benannt wird als nächstes ein Passwort für den System Administrator abgefragt, das Sie festlegen.

| SA Password                             | × |
|-----------------------------------------|---|
| Specify System Administrator's password |   |
| Password:                               |   |
| Confirm Password:                       |   |
| Continue Concel                         |   |

Folgend werden Sie gefragt welchen Application Type der SAP ASE haben soll. Es gibt drei Optionen zur Auswahl. Ändern Sie diese nach ihrem Bedarf.

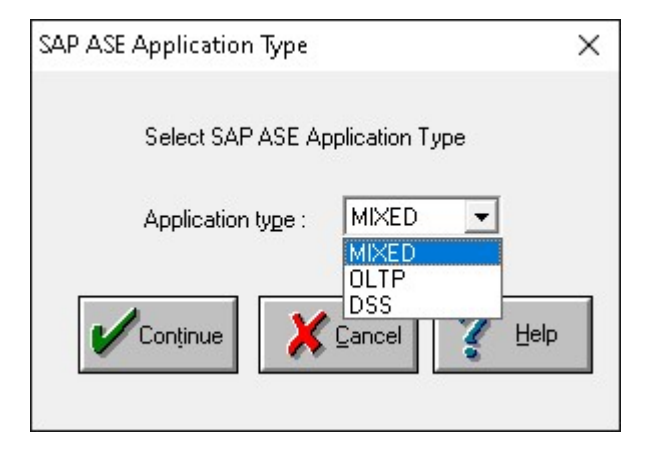

Anschließend bestimmen Sie die Page Size der SAP ASE.

| Server Page Size           |             |
|----------------------------|-------------|
| Select server              | r page size |
| Server <u>p</u> age size : | 2k          |
| 🖌 Conținue                 |             |

Sie müssen danach einen "Master Device" erstellen und bestimmen wo die Daten dafür gespeichert werden, sowie die Größe, die dafür aufgewendet wird.

| Set Master Device Size/Lo                                | ocation                                                      |              |
|----------------------------------------------------------|--------------------------------------------------------------|--------------|
| Server Configs default siz<br>If you wish to change this | e for the master device.<br>• value from the default size cr | onsult Help. |
| Path: C:\SAP\data\mas                                    | ster.dat                                                     | Browse       |
| <u>M</u> aster Device Size:                              | 36 MB                                                        |              |
| Master <u>D</u> atabase Size:                            | 18 мв                                                        |              |
|                                                          |                                                              |              |

Bestimmen Sie dann den Speicherplatz des System Prozedure Device. Achten Sie darauf, dass die kleinste Größe des System Prozedure Device 184 MB beträgt.

| Set System Procedures Device Size/Location                    |              |
|---------------------------------------------------------------|--------------|
| Server Config's default size for the system procedures device | e is 196 MB. |
| If you wish to change this value from the default size consul | :Help.       |
| Path: C:\SAP\data\sybprocs.dat                                | Browse       |
| System Procedures <u>D</u> evice Size: 196 MB                 |              |
|                                                               |              |

Nachdem Sie dies festgelegt haben, müssen Sie dasselbe mit dem Two-Phase Commit tun.

| Two Phase Commit                        |                              |             | ×      |
|-----------------------------------------|------------------------------|-------------|--------|
| Two Phase Commit transactions are       | maintained in the sybsystemd | o database. |        |
| Please define the name and size of      | the sybsystemdb database.    |             |        |
| sybsystemdb database <u>p</u> ath name: | C:\SAP\data\sybsysdb.dat     |             | Browse |
| sybsystemdb <u>d</u> atabase size:      | 6 мв                         |             |        |
|                                         |                              | ? ⊎         | elp    |

Legen Sie fest wie groß der Speicherplatz für die temporären Tabellen sein sollte. Passen Sie diesen nach ihrem Bedarf an.

| compan,                       |            |                 |        |
|-------------------------------|------------|-----------------|--------|
| tempdb device <u>p</u> ath:   | C:\SAP\dat | a\tempdbdev.dat | Browse |
| tempdb device <u>s</u> ize:   | 100        | МВ              |        |
| tempdb <u>d</u> atabase size: | 100        | MB              |        |

Legen Sie danach für das "Error.log" einen Pfad fest. Dasselbe gilt auch für die .cfg-Datei.

| SAP ASE     | Name:                  | Tobax                     |                                    |                 |
|-------------|------------------------|---------------------------|------------------------------------|-----------------|
| Error Log F | Path:                  | C:\SAP\ASE-16_0\insta     | ll\errorlog                        | Browse          |
| Configurat  | ion <u>F</u> ile Path: | C:\SAP\Tobax.cfg          |                                    | Bro <u>w</u> se |
|             | Comman                 | d Line <u>P</u> arameters | Configure Default <u>XP</u> Server |                 |
|             | Netw                   | ork <u>A</u> ddresses     | Configure PC <u>I</u>              |                 |
|             | Configure              | e Service Account         | Configure Coc <u>k</u> pit         |                 |
|             | Configure              | e Service Account         | Configure Coc <u>k</u> pit         |                 |

Damit Sie den ASE Server starten können, müssen Sie noch zwei weitere Punkte einstellen. Das eine wäre den XP Server zu konfigurieren.

| Configure Default XP                      | ' Server                          |                                                  |                       |           |
|-------------------------------------------|-----------------------------------|--------------------------------------------------|-----------------------|-----------|
| XP Server Name:                           | Tobax_XP                          |                                                  |                       |           |
| In order to use MAI<br>be entered. This N | IL support in SA<br>T account can | AP ASE, a valid NT user a<br>not be LocalSystem. | ccount name and passw | vord must |
| System Accourt                            | nt                                |                                                  |                       |           |
| C <u>I</u> his Account:                   |                                   |                                                  |                       | ]         |
| Password:                                 |                                   |                                                  |                       |           |
| Confir <u>m</u><br>Password:              |                                   |                                                  |                       |           |
| Network <u>A</u> dd                       | resses                            |                                                  |                       |           |
|                                           |                                   | X Cancel                                         | 1                     | Help      |

In diesem Fenster müssen Sie nichts ändern. Doch Sie sollten hier eine Network Adresse hinzufügen. Klicken sie dafür auf dem Button "Network Adresses".

| Network Connectior  | 15                                                  |        |
|---------------------|-----------------------------------------------------|--------|
| Add, and Delete net | work connections used by Server (i.e., master liste | ners). |
| Add                 |                                                     |        |
| Del                 |                                                     |        |
| V QK                |                                                     |        |

Sie müssen hier eine Verbindung zu einem Netzwerk hinzufügen. Klicken Sie dazu auf dem Button "add".

| nter Connection     |                            |                 |
|---------------------|----------------------------|-----------------|
| Enter the network ( | protocol and value for the | new connection. |
| Protocol: TCP W     | insock TCP/IP Net-Library  | y driver 💌      |
| Connection Info:    | ocalhost,2638              |                 |
|                     |                            |                 |
|                     | X Cancel                   | 🥐 Help          |
|                     |                            | -               |

In diesem Beispiel wird ein TCP Winsock Protocol verwendet. Achte Sie darauf, dass sie eine gültige IP-Adresse sowie einen gültigen Port verwenden. Sie können hier den "localhost,2638" benutzen.

| Network Co  | nnections        |                               |                        |  |
|-------------|------------------|-------------------------------|------------------------|--|
| Add, and D  | elete network co | nnections used by Server (i.e | e., master listeners). |  |
| []          | TCP Winsock      | CP/IP Net-Library driver      | localhost,2638         |  |
| Add         |                  |                               |                        |  |
| <u>D</u> el |                  |                               |                        |  |
| <b>/</b> 0  | ĸ                |                               |                        |  |

Nachdem Sie eine Network Connection für den XP Server eingerichtet haben, müssen Sie noch eine Network Connection für den SAP ASE Server einrichten.

| Error Log F | <sup>p</sup> ath:      | C:\SAP\ASE-16_0\install   | errorlog                   | Browse          |
|-------------|------------------------|---------------------------|----------------------------|-----------------|
| Configurati | ion <u>F</u> ile Path: | C:\SAP\Tobax.cfg          |                            | Bro <u>w</u> se |
|             | Comman                 | d Line <u>P</u> arameters | Configure Default XP Serve | r]              |
| [           | Netw                   | ork <u>A</u> ddresses     | Configure PC <u>I</u>      |                 |
|             | Configure              | e Service Account         | Configure Coc <u>k</u> pit | 1               |

Sie werden das gleiche Fenster sehen wie bei den "Netwok Adresses..." in "Configure Default XP Server".

| Network Conn   | ctions        | 0       |                          |                     |        |
|----------------|---------------|---------|--------------------------|---------------------|--------|
| Add, and Delei | e network cor | nnectio | ons used by the Server ( | i.e., master lister | ners). |
| Add            |               |         |                          |                     |        |
| Del            |               |         |                          |                     |        |
| V QK           |               |         |                          |                     | ? Help |

Sie können hier, dasselbe eingeben, das Sie auch in den "Network Connections" eingegeben haben.

| Network Co | onnections       |                                 |                          |      |
|------------|------------------|---------------------------------|--------------------------|------|
| Add, and D | )elete network c | onnections used by the Server ( | i.e., master listeners). |      |
| Add        | TCP Winsock      | TCP/IP Net-Library driver       | localhost,2638           |      |
|            | ĵκ               |                                 | ?                        | Help |

Sie haben jetzt die Möglichkeit, die Tabellen des SAP ASE im Browser anzuschauen. Dafür müssen Sie, bevor Sie die Installation des Servers beginnen, ein Cockpit einstellen. Drücken dafür auf "Configure Cockpit".

| SAP Adapt           | tive Server E          | nterprise Options         |                                      |                 |
|---------------------|------------------------|---------------------------|--------------------------------------|-----------------|
| SAP ASE             | Name:                  | Tobax                     |                                      |                 |
| <u>E</u> rror Log f | Path:                  | C:\SAP\ASE-16_0\insta     | ll\errorlog                          | Browse          |
| Configurat          | ion <u>F</u> ile Path: | C:\SAP\Tobax.cfg          |                                      | Bro <u>w</u> se |
|                     | Comman                 | d Line <u>P</u> arameters | Configure Default <u>X</u> P Server. |                 |
|                     | Netw                   | ork <u>A</u> ddresses     | Configure PC <u>I</u>                |                 |
|                     | Configure              | e Service Account         | Configure Coc <u>k</u> pit           |                 |
| Cor                 | nținue                 | ×                         | Cancel                               | ? Help          |

Das Fenster wird sich in ein Kleines ändern und Sie können daraufhin einstellen, ob Sie ASE Agent Plugin und ASE Cockpit aktiviert haben möchten. Damit Sie sich mit dem ASE Cockpit verbinden können, sollten Sie das ASE Cockpit aktivieren. Erstellen Sie dazu einen Tech User für das ASE Cockpit. Bestätigen Sie die Einstellungen mit dem "OK"-Knopf.

| Configure Cockpit            |           |  |
|------------------------------|-----------|--|
| Enable ASE agent pl          | ugini     |  |
| 🔽 <u>E</u> nable ASE Cockpit |           |  |
| Technical User Name          | TobaxTech |  |
| <u>P</u> assword:            | ******    |  |
| Confirm Password:            | ******    |  |
| V ok                         | X Cancel  |  |

Danach können Sie den Server erstellen, indem Sie unten auf den "Continue"-Button klicken.

| <u>B</u> rowse  | \errorlog                           | C:\SAP\ASE-16_0\install                    | SAP ASE Name:<br>Error Log Path: |  |  |  |  |
|-----------------|-------------------------------------|--------------------------------------------|----------------------------------|--|--|--|--|
| Bro <u>w</u> se |                                     | ration <u>F</u> ile Path: C:\SAP\Tobax.cfg |                                  |  |  |  |  |
|                 | Configure Default <u>X</u> P Server | nd Line <u>P</u> arameters                 | Comman                           |  |  |  |  |
|                 | Configure PC <u>I</u>               | work Addresses                             | Netw                             |  |  |  |  |
|                 | Configure Coc <u>k</u> pit          | re Service Account                         | Configure                        |  |  |  |  |
|                 | Configure Coc <u>k</u> pit          | re Service Account                         | Configure                        |  |  |  |  |

Das Erstellen des SAP ASE kann etwas dauern. Nachdem dieser erstellt wurde, können Sie die Konfiguration optimieren.

| Optimize the SAP Adaptive                                                                          | Server Enterprise confi 🗙                                                      |
|----------------------------------------------------------------------------------------------------|--------------------------------------------------------------------------------|
| If you plan to optimize your S/<br>should do so right after buildir<br>to optimize your SAP ASE co | AP ASE configuration, you<br>ng the Server. Would you like<br>nfiguration now? |
|                                                                                                    |                                                                                |

Wenn Sie weiter optimieren möchten klicken Sie auf "Yes". Sonst klicken Sie hier auf "No". Wenn sie auf "yes" klicken erscheint folgendes Fenster:

| Computer Info                   |                                                        | × |
|---------------------------------|--------------------------------------------------------|---|
| Input the values that you'd lik | ke to be used for optimizing dataserver configuration. |   |
| Available physical memory:      | 6552                                                   |   |
| Available CP <u>U</u> number:   | 1                                                      |   |
|                                 |                                                        |   |

Sie können hier die Zahlen bei Bedarf ändern, so wie Sie diese benötigen. Bestätigen sie diese, wird alles optimiert und die Installation wäre damit beendet.

| New | SAP Adaptive Server Enterprise Complet |
|-----|----------------------------------------|
|     | The New Server Configuration was       |
|     | FINISHED!                              |
|     | Conținue                               |

Damit Sie sich vergewissern können, dass alles funktioniert hat, sollte in den Diensten der SAP Server nun aufgelistet sein. Sie können die Dienste einfach über das Startmenü öffnen. Indem Sie bei der Suche "Dienste" eingeben.

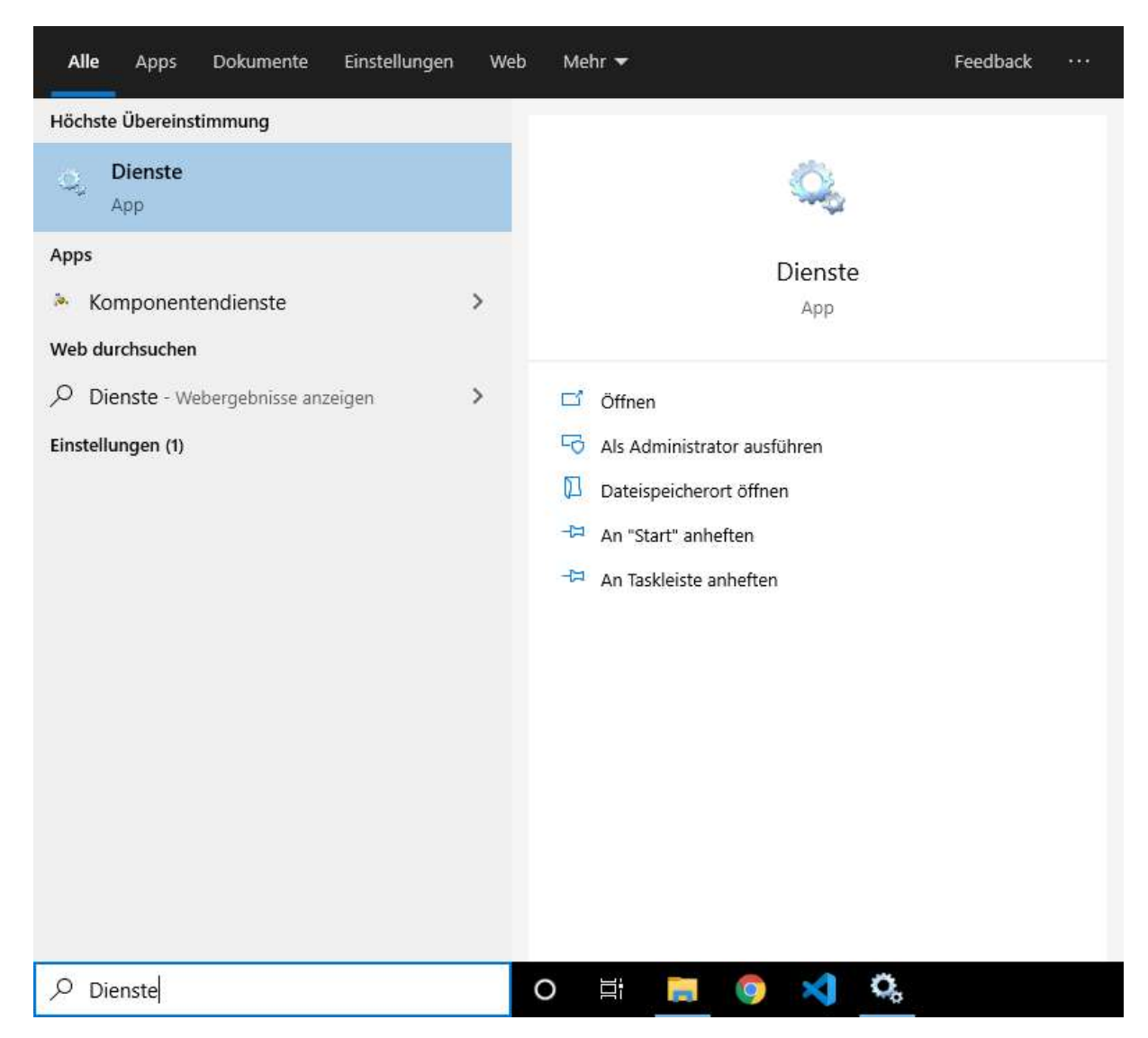

Anschließend kontrollieren Sie, ob die SAP Server in der Liste aufgelistet werden. Die Namen der Serven sollten "SAP SQLServer \_ {Servername}" und "SAP XPServer \_ {Servername}" sein.

| nste (Lokal) | C Dienste (Lokal)                                                | -                          |                  |              |          |                |
|--------------|------------------------------------------------------------------|----------------------------|------------------|--------------|----------|----------------|
|              | Speicherdienst                                                   | Name                       | Beschreibung     | Status       | Starttyp | Anmelden als   |
|              |                                                                  | A Routing und RAS          | Bietet Routing   |              | Deaktivi | Lokales System |
|              | Den Dienst <u>beenden</u><br>Den Dienst <u>neu starten</u>       | RPC-Endpunktzuordnung      | Lost RPC-Sch.,   | Wird au.,    | Automa   | Netzwerkdienst |
|              |                                                                  | SAP SQLServer_Tobax        |                  | Wird au      | Manuell  | Lokales System |
|              | Beschreibung:<br>Stellt Unterstützungsdienste für                | SAP XPServer_TOBAX_XP      |                  | 12/154480/11 | Manuell  | Lokales System |
|              | Speichereinstellungen und externe<br>Speicherenweiterung bereit. | A Sensordatendienst        | Liefert Daten v  |              | Manuell  | Lokales System |
|              |                                                                  | C Sensordienst             | Ein Sensordie    |              | Manuell  | Lokales System |
|              |                                                                  | C Sensorüberwachungsdienst | Überwächt ver    |              | Manuell  | Lokaler Dienst |
|              |                                                                  | Server                     | Unterstützt Da   | Wird au      | Automa   | Lokales System |
|              |                                                                  | Shared PC Account Manager  | Manages profi    |              | Deaktivi | Lokales System |
|              |                                                                  | A Shellhardwareerkennung   | Zeigt Meldun.    | Wird au      | Automa., | Lokales System |
|              |                                                                  | C Sicherheitscenter        | Der WSCSVC+      | Wird au      | Automa   | Lokaler Dienst |
|              |                                                                  | C Sicherheitskonto-Manager | Durch den Sta    | Wird au.,    | Automa   | Lokales System |
|              |                                                                  | C Smartcard                | Verwaltet den    |              | Manuell  | Lokaler Dienst |
|              |                                                                  | Smartcard-Geräteaufzählun  | Erstellt Softwa  | Wird au      | Manuell  | Lokales System |
|              |                                                                  | SNMP-Trap                  | Empfängt Tra     |              | Manuell  | Lokaler Dienst |
|              |                                                                  | Software Protection        | Aktiviert das    |              | Automa   | Netzwerkdienst |
|              |                                                                  | Speicherdienst             | Stellt Uniterstü | Wird au      | Manuell  | Lokales System |
|              |                                                                  | Charachumgebungsdienst     | Stellt Infrastru |              | Manuell  | Lokales System |
|              |                                                                  | CA SSDP-Suche              | Sucht nach N.,   | Wird au.,    | Manuell  | Lokaler Dienst |
|              |                                                                  | CA SSTP-Dienst             | Unterstützt SS   |              | Manuell  | Lokaler Dienst |

Sie können die Verbindung zum Server testen, indem Sie die Kommandozeile öffnen. Überprüfen Sie, dass isql auf ihre Kommandozeile funktioniert. Geben sie Folgendes in die Kommandozeile ein: "isql - Usa -S<servername>". Sie können das Passwort direkt mit angeben. Dann sähe der Befehl wie folgt aus: "isql -Usa -P<passwort> -S<servername>".

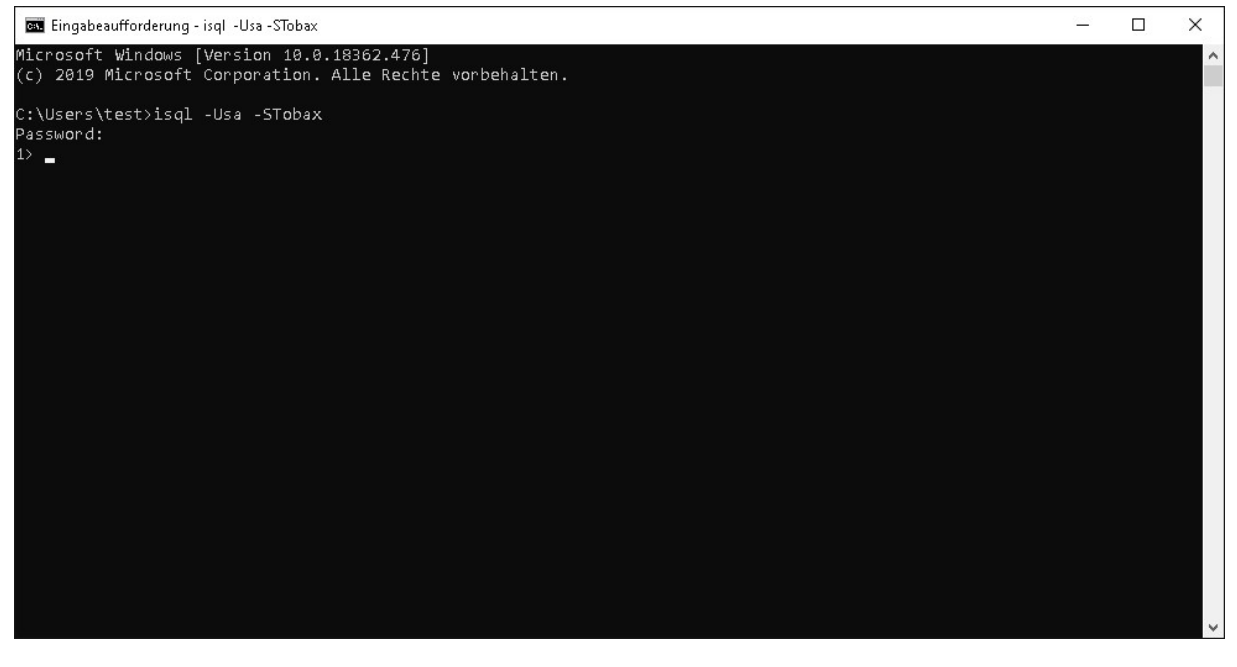

Geben Sie in folgende Zeilen ein: "select @@version" "go"

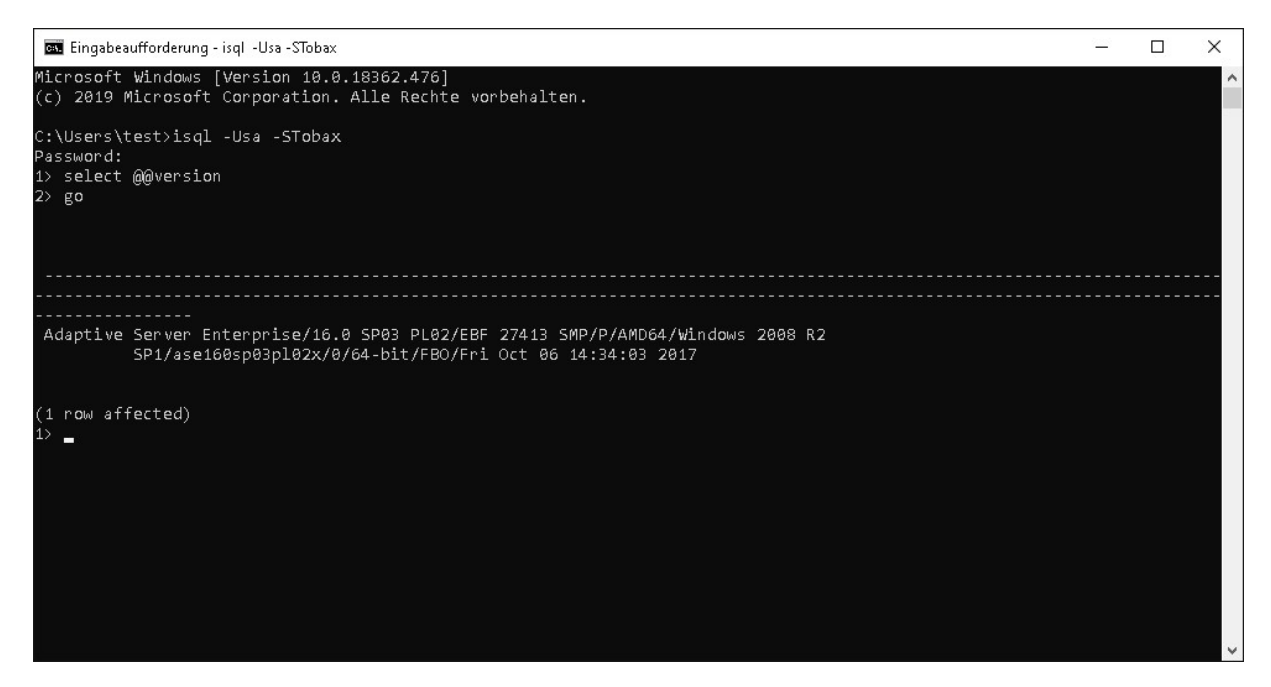

Ist alles erfolgreich durchgeführt worden, können Sie die isql-Kommandozeile verlassen. Geben Sie dafür "exit" ein oder benutzen Sie die Tastenkombination "strg + c"

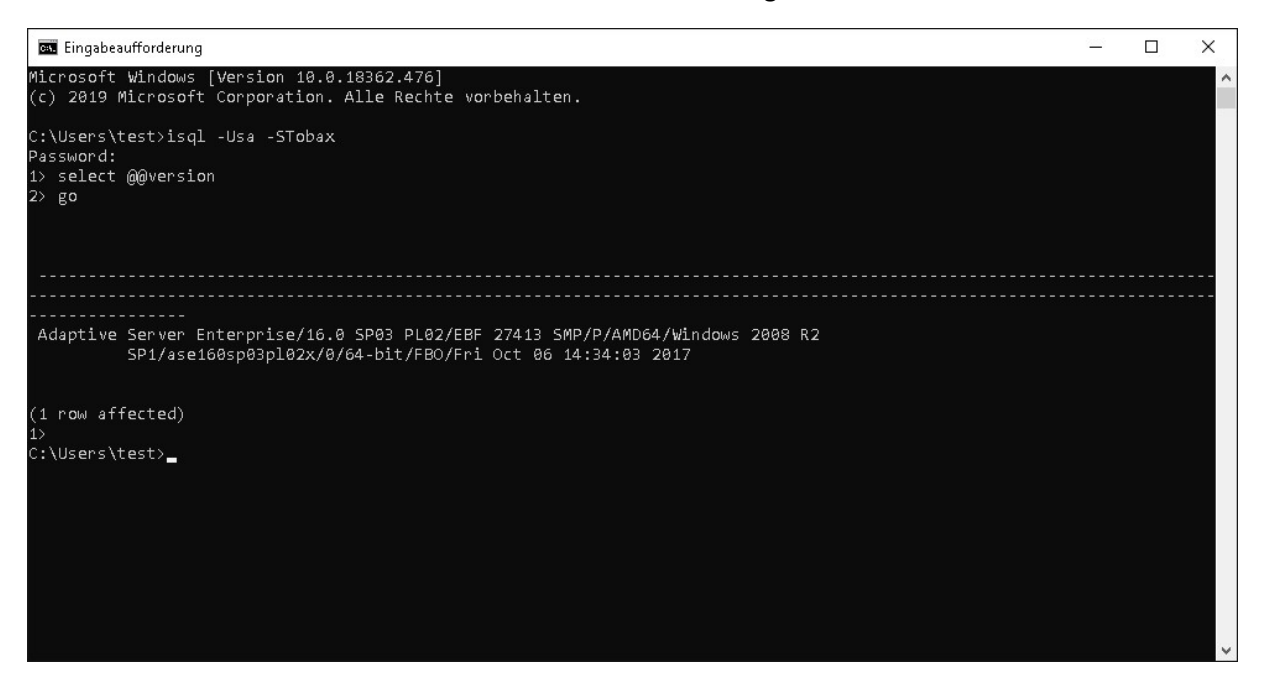

Testen Sie danach, ob Sie sich mit dem Cockpit verbinden können. Dafür aktivieren Sie das Cockpit über die Kommandozeile oder Sie können dieses direkt öffnen. Dafür navigieren Sie in den Ordner "SAP". Dort befindet sich der Ordner "COCKPIT-4".

| An Schnelizugriff Kopieren Ein<br>anheften | Fügen Verknüpfung einfügen       | Verschieben Kopleren<br>nach * nach * | nennen Neuer<br>Ordner | Neues Element •<br>Einfacher Zugriff • | Eigenschaften | Alles auswählen<br>Nichts auswählen<br>Auswahl umkehren | L                     |
|--------------------------------------------|----------------------------------|---------------------------------------|------------------------|----------------------------------------|---------------|---------------------------------------------------------|-----------------------|
| Zwisch                                     | ienablage                        | Organisieren                          |                        | Neu                                    | Öffnen        | Auswählen                                               |                       |
| ← → * ↑ □ > Dies                           | er PC → Lokaler Datenträger (C:) | > SAP >                               |                        |                                        |               |                                                         | ✓ Ů "SAP" durchsuchen |
|                                            | Name                             | Änderungsdatum                        | Тур                    | Größe                                  |               |                                                         | ^                     |
| 🖈 Schnellzugriff                           | ASE-16.0                         | 21 11 2019 13:00                      | Datajordnar            |                                        |               |                                                         |                       |
| 🔜 Desktop 🛛 🖈                              | charsets                         | 31.10.2019 16:12                      | Dateiordner            |                                        |               |                                                         |                       |
| 🐥 Downloads 🛛 🖈                            | COCKPIT-4                        | 31.10.2019 16:20                      | Dateiordner            |                                        |               |                                                         |                       |
| 🗎 Dokumente 🖃                              | collate                          | 31.10.2019 16:12                      | Dateiordner            |                                        |               |                                                         |                       |
| 🐷 Bilder 🛛 🖈                               | data                             | 21.11.2019 12:54                      | Dateiordner            |                                        |               |                                                         |                       |
| 1.0                                        | DataAccess                       | 31.10.2019 16:15                      | Dateiordner            |                                        |               |                                                         |                       |
| 📙 ini                                      | DataAccess64                     | 31.10.2019 16:15                      | Dateiordner            |                                        |               |                                                         |                       |
| install                                    | DBISQL-16_0                      | 31.10.2019 16:15                      | Dateiordner            |                                        |               |                                                         |                       |
| licenses                                   | FaultManager                     | 11.11.2019 09:33                      | Dateiordner            |                                        |               |                                                         |                       |
|                                            | ini                              | 21.11.2019 13:15                      | Dateiordner            |                                        |               |                                                         |                       |
| OneDrive                                   | jConnect-16_0                    | 31.10.2019 16:14                      | Dateiordner            |                                        |               |                                                         |                       |
| Dieser PC                                  | jre64                            | 11.11.2019.09.42                      | Dateiordner            |                                        |               |                                                         |                       |
| 3D-Objekte                                 | jubls-3_0                        | 31.10.2019 16:14                      | Dateiordner            |                                        |               |                                                         |                       |
| Bilder                                     | loa                              | 21 11 2010 00:52                      | Dateiordean            |                                        |               |                                                         |                       |
| C AUF DERAPEXRECT                          | 005-16.0                         | 31 10 2010 16 18                      | Dateiordnar            |                                        |               |                                                         |                       |
| Derkton                                    | Shared                           | 31.10.2019.16.17                      | Dateiordner            |                                        |               |                                                         |                       |
| Delucerente                                | Sybase Install Registry          | 31.10.2019 16:12                      | Dateiordner            |                                        |               |                                                         |                       |
| Dokumente                                  | SYBDIAG                          | 31.10.2019 16:17                      | Dateiordner            |                                        |               |                                                         |                       |
| Downsoads                                  | sybuninstall                     | 11.11.2019 09:42                      | Dateiordner            |                                        |               |                                                         |                       |
| Musik                                      | SYSAM-2_0                        | 31.10.2019 16:13                      | Dateiordner            |                                        |               |                                                         |                       |
| Videos                                     | WS-16_0                          | 31.10.2019 16:17                      | Dateiordner            |                                        |               |                                                         |                       |
| 🏪 Lokaler Datenträger                      | SAPTest.000000001                | 21.11.2019 10:15                      | 000000001-Datei        | 16 KB                                  |               |                                                         |                       |
| Netzwerk                                   | SAPTest.00000002                 | 21.11.2019 10:15                      | 000000002-Datei        | 19 KB                                  |               |                                                         |                       |
| DERAPEXRECHNER                             | SAPTest.00000003                 | 21.11.2019 10:16                      | 00000003-Datei         | 19 KB                                  |               |                                                         |                       |
| thy Data                                   | SAPTest.00000004                 | 21.11.2019 10:18                      | 000000004-Datei        | 19 KB                                  |               |                                                         |                       |
| TBY-NB10                                   | SAPTest.00000005                 | 21.11.2019 10.18                      | 000000005-Datei        | 19 KB                                  |               |                                                         |                       |
| TRY 0C12                                   | SAPTEST.00000006                 | 21.11.2019 10:18                      | uuuuuu006-Datei        | 19 KB                                  |               |                                                         |                       |
| IBX-PCT2                                   | SAP lest 0000000/                | 21.11.2019 10:18                      | 000000007-Dister       | 19 KB                                  |               |                                                         |                       |
| 10A305                                     | SAP 1650 00000000                | 21.11.2019 1018                       | 000000000-Distel       | 19 KB                                  |               |                                                         |                       |
| IBXSUPPORTCL1                              | SAPTert concontin                | 21 11 2019 10 18                      | 000000009-Datei        | 19 68                                  |               |                                                         |                       |
| TEX-WS10                                   | SAPTest 000000011                | 21.11.2019 10:18                      | 000000011-Datei        | 19.KB                                  |               |                                                         |                       |
| TEX-WS-11                                  | SAPTest.000000012                | 21.11.2019 10:18                      | 000000012-Datei        | 19 KB                                  |               |                                                         |                       |
| 🔜 tsclient                                 | SAPTest.000000013                | 21.11.2019 10:18                      | 000000013-Datei        | 19 KB                                  |               |                                                         |                       |
| w10-RADSEATLE                              | SAPTest.000000014                | 21.11.2019 10:18                      | 000000014-Datei        | 19 KB                                  |               |                                                         |                       |
|                                            | SAPTest.000000015                | 21.11.2019 10:18                      | 000000015-Distei       | 19 KB                                  |               |                                                         |                       |
|                                            | SAPTest.000000016                | 21.11.2019 10:18                      | 000000016-Datei        | 19 KB                                  |               |                                                         |                       |
|                                            | SAPTest.000000017                | 21.11.2019 10:18                      | 000000017-Datei        | 19 KR                                  |               |                                                         | ¥                     |

Nachdem Sie in den Ordner navigiert haben, öffnen sie den Unterordner "bin".

|                                            | CKPIT-4\bin                       |                                                    |                           |                     |               |                     |     |                   | o ×     |
|--------------------------------------------|-----------------------------------|----------------------------------------------------|---------------------------|---------------------|---------------|---------------------|-----|-------------------|---------|
| D Start Freigeb                            | en Ansight                        |                                                    |                           |                     |               |                     |     |                   | ~ C     |
| RB                                         | Ausschneiden                      |                                                    | -T 7                      | Neues Element •     | D Offnen -    | Alles auswählen     |     |                   | 0       |
| <b>X</b>                                   | Pfad kopieren                     |                                                    |                           | Einfacher Zugriff • | Bearbeiten    | 38 Nichts auswählen |     |                   |         |
| An Schneltzugriff Kopieren Ein<br>anheften | nfügen                            | Verschieben Kopieren Löschen Ui<br>nach - nach - • | mbenennen Neuer<br>Ordner |                     | Eigenschaften | 🔠 Auswahl umkehren  |     |                   |         |
| Zwisc                                      | henablage                         | Organisieren                                       |                           | Neu                 | Öffnen        | Auswählen           |     |                   |         |
| ← → ~ ↑ 📑 > Die                            | ser PC → Lokaler Datenträger (C:) | > SAP > COCKPIT-4 > bin >                          |                           |                     |               |                     | v ٿ | "bin" durchsuchen | Q       |
|                                            | Nime                              | 8 and an una solution of                           | Tee                       | Grade               |               |                     |     |                   |         |
| 🖈 Schnellzugriff                           | TROITINE .                        | Marderungsaetan                                    | 92                        | GIUDE               |               |                     |     |                   |         |
| Desktop 💉                                  | amd64                             | 31.10.2019 16:16                                   | Dateiordner               |                     |               |                     |     |                   |         |
| 🐥 Downloads 🛛 🖈                            | salo                              | 31.10.2019 10:10                                   | Dateiordner<br>000-Datei  | 11/2                |               |                     |     |                   |         |
| 🗄 Dokumente 💉                              | Cockpit.000                       | 311020191616                                       | 001-Datai                 | 1 KB                |               |                     |     |                   |         |
| 📰 Bilder 🛷                                 | cockpit.002                       | 31.10.2019 16:25                                   | 002-Datei                 | 1 KB                |               |                     |     |                   |         |
| 1.0                                        | cockpit.003                       | 11.11.2019 10:02                                   | 003-Datei                 | 1 KB                |               |                     |     |                   |         |
| ini                                        | cockpit.004                       | 11.11.2019 10:27                                   | 004-Datei                 | 1 KB                |               |                     |     |                   |         |
| install                                    | cockpit.005                       | 11.11.2019 16:14                                   | 005-Datei                 | 1 KB                |               |                     |     |                   |         |
| licenses                                   | 💿 cockpit.bat                     | 03.05.2017 18:40                                   | Windows-Batchd            | a 11 KB             |               |                     |     |                   |         |
|                                            | cockpit.properties                | 12.11.2019 09:26                                   | PROPERTIES-Date           | 1 KB                |               |                     |     |                   |         |
| OneDrive                                   | cockpit.properties.installed      | 03.05.2017 18:28                                   | INSTALLED-Datei           | 1 KB                |               |                     |     |                   |         |
| Dieser PC                                  | instance.bat                      | 03.05.2017 18.40                                   | Windows-Batchd            | a                   |               |                     |     |                   |         |
| 🗊 3D-Objekte                               | myenvolient.bat                   | 03.05.2017 10:20                                   | Windows-Batchd            |                     |               |                     |     |                   |         |
| - Bilder                                   | passencrypcoac                    | 03.03.2011 10.20                                   | windows-bacchu            | 1 4 ND              |               |                     |     |                   |         |
| C suf DERAPEORECI                          |                                   |                                                    |                           |                     |               |                     |     |                   |         |
| Desktop                                    |                                   |                                                    |                           |                     |               |                     |     |                   |         |
| Dokumente                                  |                                   |                                                    |                           |                     |               |                     |     |                   |         |
| A Downloads                                |                                   |                                                    |                           |                     |               |                     |     |                   |         |
| h Musik                                    |                                   |                                                    |                           |                     |               |                     |     |                   |         |
| Mideos                                     |                                   |                                                    |                           |                     |               |                     |     |                   |         |
| Lokalar Datentriger                        |                                   |                                                    |                           |                     |               |                     |     |                   |         |
| _ control bottendager                      |                                   |                                                    |                           |                     |               |                     |     |                   |         |
| Netzwerk                                   |                                   |                                                    |                           |                     |               |                     |     |                   |         |
| DERAPEXRECHNER                             |                                   |                                                    |                           |                     |               |                     |     |                   |         |
| tkxData                                    |                                   |                                                    |                           |                     |               |                     |     |                   |         |
| TBX-NB10                                   |                                   |                                                    |                           |                     |               |                     |     |                   |         |
| TBX-PC12                                   |                                   |                                                    |                           |                     |               |                     |     |                   |         |
| TBXSBS                                     |                                   |                                                    |                           |                     |               |                     |     |                   |         |
| TEXSUPPORTCL1                              |                                   |                                                    |                           |                     |               |                     |     |                   |         |
| TBX-WS10                                   |                                   |                                                    |                           |                     |               |                     |     |                   |         |
| TBX-WS-11                                  |                                   |                                                    |                           |                     |               |                     |     |                   |         |
| 🛄 tsclient                                 |                                   |                                                    |                           |                     |               |                     |     |                   |         |
| w10-RAD SEATLE                             |                                   |                                                    |                           |                     |               |                     |     |                   |         |
|                                            |                                   |                                                    |                           |                     |               |                     |     |                   |         |
|                                            |                                   |                                                    |                           |                     |               |                     |     |                   |         |
| 117                                        |                                   |                                                    |                           |                     |               |                     |     |                   | (D) (P) |
| ra clemente                                |                                   |                                                    |                           |                     |               |                     |     |                   | 150     |
|                                            |                                   |                                                    |                           |                     |               |                     |     |                   |         |

Dort befindet sich die Datei "cockpit.bat". Mit der "bat"-Datei können Sie sofort das Cockpit in der Kommandozeile öffnen.

| 🔤 Auswählen C:\Windows\sys                                                                                                    | tem32\cmd.exe                                                                                                    | 2 <u></u> 2                                  |                                                  | ×                               |
|----------------------------------------------------------------------------------------------------|----------------------------------------------------------------------------------------------------|----------------------------------------------|--------------------------------------------------|---------------------------------|
| Platform:<br>Bitwidth:<br>OS Name:<br>OS Version:<br>OS Architecture:                                                                                                    | windows<br>64<br>Windows 10<br>10.0<br>amd64                                                                                                    |                                              |                                                  | ^                               |
| Available Processors:<br>Total Physical Memory:<br>Free Physical Memory:                                                                                                    | 2<br>8191 MB<br>1705 MB                                                                                                    |                                              |                                                  |                                 |
| java.library.path:<br>Java Home:<br>Java VM Version:<br>VM Process ID<br>VM Arguments:<br>e=C:\SAP, -Dcom.sybase<br>-Djava.library.path=C<br>I~\conf\java.policy,<br>security.BootstrapConf<br>AP\COCKPI~1\conf\java. | C:\SAP\COCKPI~1\rtlib;C:\SAP\COCKPI~1\bin\sa16\windows64\Bin64<br>C:\SAP\Shared\SAPJRE-8_1_029_64BIT<br>1.8.0_121<br>8.1.029 25.51-b12<br>46160DESKTOP-MOV0FP6<br>-Xms128m, -XX:+HeapDumpOnOutOfMemoryError, -XX:HeapDumpPath=C:\SAP\COCKPI~1/log, -E<br>.ua.toplevel=C:\SAP\COCKPI~1, -Dcom.sybase.ua.home=C:\SAP\COCKPI~1, -Dcom.sybase.pla<br>:\SAP\COCKPI~1\tlib;C:\SAP\COCKPI~1\bin\sa16\windows64\Bin64, -Djava.security.polic<br>ojava.util.logging.manager=com.sybase.uutil.logging.bridge.JavaToLog4jLogManager,<br>igurationURL=file:///C:\SAP\COCKPI~1\conf\csibootstrap.properties, -Djava.security.ps | )com.s<br>utform<br>:y=C:\<br>-Dco<br>proper | ybase.<br>=windou<br>SAP\CO<br>m.sybay<br>ties=C | hom<br>₩s,<br>CKP<br>se.<br>:\S |
| Cockpit Web Console:<br>https://DESKTOP-MOVØFP<br>Type help for more opt<br>cockpit> _                                                                                                    | 6:4283/cockpit<br>ions                                                                                                    |                                              |                                                  | ~                               |

### Alternativer Weg zum Cockpit:

Sie haben die Möglichkeit das Cockpit sofort in der Kommandozeile zu öffnen. Navigieren Sie mit "cd" zum Verzeichnis, in dem Sie den Server installiert haben.

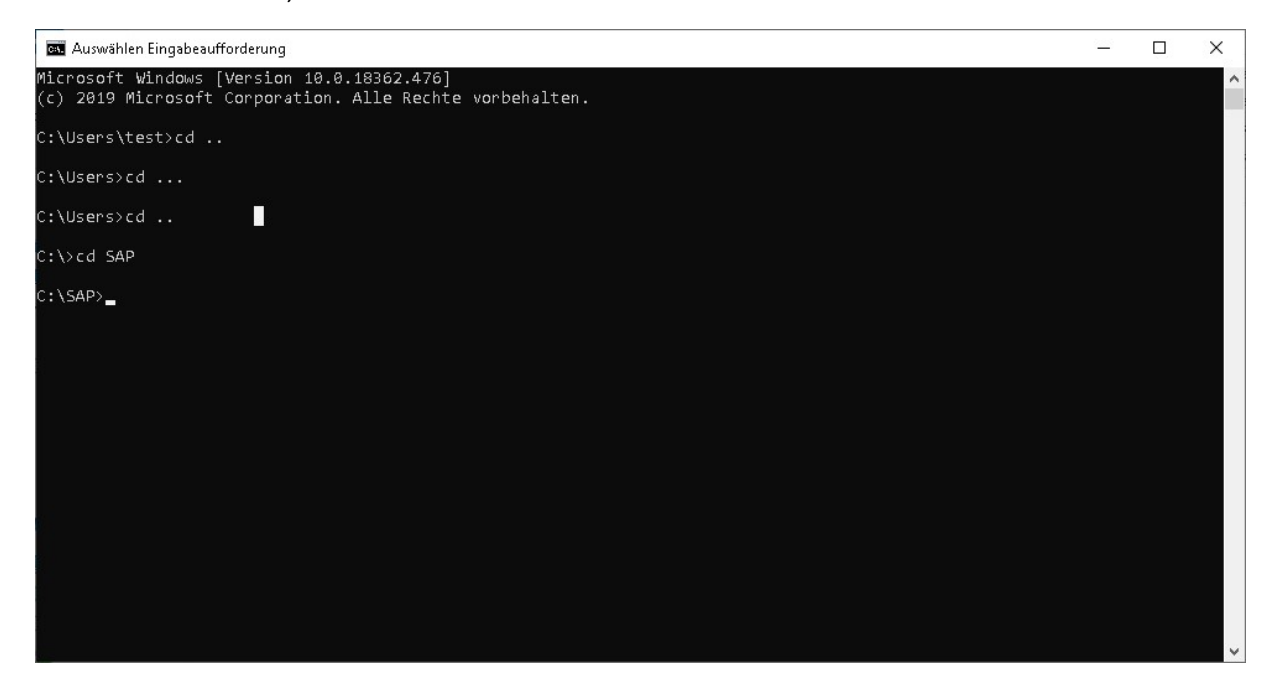

## Von dem Ordner aus navigieren Sie sich in den Ordner "COCKPIT-4"

| C:1. | Auswählen | Eingabeauf | forderung   |        |                    |  | × |
|------|-----------|------------|-------------|--------|--------------------|--|---|
|      |           |            |             |        |                    |  | ^ |
| 21.1 | 11.2019   | 13:00      | <dir></dir> |        |                    |  |   |
| 21.1 | 11.2019   | 13:00      | <dir></dir> |        |                    |  |   |
| 21.1 | 11.2019   | 13:00      | <dir></dir> |        | ASE-16_0           |  |   |
| 31.1 | 10.2019   | 16:12      | <dir></dir> |        |                    |  |   |
| 31.1 | 10.2019   | 16:20      | <dir></dir> |        | CUCKP11-4          |  |   |
| 31.1 | 10.2019   | 10:12      | (DIR)       |        |                    |  |   |
| Z1.1 | 11.2019   | 12:54      | (DIR)       |        |                    |  |   |
| 31.1 | 10.2019   | 10:15      | (DIR)       |        | DataAccess         |  |   |
| 31.1 | 10.2019   | 10:15      | (DIR)       |        |                    |  |   |
| 31.1 | 14 2019   | 10:15      | (DIR)       |        | DBISUL-10_0        |  |   |
| 11.1 | 11.2019   | 43.35      | (DIR)       |        | ini<br>Lautuanager |  |   |
| 21.1 | 10 2010   | 16.14      |             |        | iConnoct 16 A      |  |   |
| 11 1 | 11 2010   | 00.14      | (DIR)       |        | jcomeccito_0       |  |   |
| 24 4 | 10 2010   | 16.14      | (DIR)       |        | jreot              |  |   |
| 21 1 | 10.2019   | 16.12      | (DIR)       |        |                    |  |   |
| 21 1 | 11 2010   | 0.12       | (DTR)       |        |                    |  |   |
| 31 1 | 10 2010   | 16.18      | (DTR)       |        | 10CS-16 A          |  |   |
| 21 1 | 11 2010   | 10.10      | (DIR)       | 16 128 | SAPTest 0000000    |  |   |
| 21 1 | 11 2010   | 10.15      |             | 19 967 | SAPTest 0000000000 |  |   |
| 21.1 | 11.2019   | 10:16      |             | 19.061 | SAPTest.000000003  |  |   |
| 21.1 | 11.2019   | 10:18      |             | 19.067 | SAPTest.00000004   |  |   |
| 21.1 | 11.2019   | 10:18      |             | 19.061 | SAPTest.000000005  |  |   |
| 21.1 | 11.2019   | 10:18      |             | 19.067 | SAPTest.00000006   |  |   |
| 21.1 | 11.2019   | 10:18      |             | 19.061 | SAPTest.00000007   |  |   |
| 21.1 | 11.2019   | 10:18      |             | 19.067 | SAPTest.00000008   |  |   |
| 21.1 | 11.2019   | 10:18      |             | 19.061 | SAPTest.00000009   |  |   |
| 21.1 | 11.2019   | 10:18      |             | 19.067 | SAPTest.000000010  |  |   |
| 21.1 | 11.2019   | 10:18      |             | 19.061 | SAPTest.00000011   |  | ~ |

## Darauffolgend wechseln Sie in den Ordner "bin".

| 🔤 Eingabeauf                           | forderung                  | 3                                      |                                         |            |  |  | <u> (223)</u> | × |
|----------------------------------------|----------------------------|----------------------------------------|-----------------------------------------|------------|--|--|---------------|---|
|                                        | 166<br>24                  | Datei(en),<br>Verzeichnis(se           | 3.084.749 Bytes<br>e), 83.155.972.096 B | 3ytes frei |  |  |               | ^ |
| C:\SAP>cd O                            | ОСКРІТ                     | -4                                     |                                         |            |  |  |               |   |
| C:\SAP\COCK<br>Volume in<br>Volumeseri | PIT-4><br>Laufwe<br>ennumm | dir<br>rk C: hat keir<br>er: D877-AF77 | e Bezeichnung.                          |            |  |  |               |   |
| Verzeichni                             | s von                      | C:\SAP\COCKPIT                         | -4                                      |            |  |  |               |   |
| 31.10.2019                             | 16:20                      | (DTR)                                  |                                         |            |  |  |               |   |
| 31.10.2019                             | 16:20                      | (DIR)                                  | ·                                       |            |  |  |               |   |
| 31.10.2019                             | 16:20                      | <dir></dir>                            | backup                                  |            |  |  |               |   |
| 12.11.2019                             | 09:26                      | <dir></dir>                            | bin                                     |            |  |  |               |   |
| 31.10.2019                             | 16:16                      | <dir></dir>                            | common                                  |            |  |  |               |   |
| 21.11.2019                             | 09:55                      | <dir></dir>                            | conf                                    |            |  |  |               |   |
| 31.10.2019                             | 16:16                      | <dir></dir>                            | ldap                                    |            |  |  |               |   |
| 21.11.2019                             | 09:55                      | <dir></dir>                            | log                                     |            |  |  |               |   |
| 21.11.2019                             | 12:42                      | <dir></dir>                            | plugins                                 |            |  |  |               |   |
| 31.10.2019                             | 16:16                      | <dir></dir>                            | rtlib                                   |            |  |  |               |   |
| 31.10.2019                             | 16:16                      | <dir></dir>                            | server                                  |            |  |  |               |   |
| 31.10.2019                             | 16:16                      | <dir></dir>                            | services                                |            |  |  |               |   |
| 31.10.2019                             | 16:16                      | <dir></dir>                            | templates                               |            |  |  |               |   |
| 2                                      | 0                          | Datei(en),                             | 0 Bytes                                 |            |  |  |               |   |
|                                        | 13                         | Verzeichnis(se                         | e), 83.155.894.272 B                    | Bytes frei |  |  |               |   |
| C:\SAP\COCK                            | PIT-4>                     | cd bin                                 |                                         |            |  |  |               |   |
| C:\SAP\COCK                            | PIT-4\                     | bin>_                                  |                                         |            |  |  |               | ~ |

Öffnen Sie nun die "cockpit.bat" in dem Sie den Dateinamen in die Kommandozeile eingeben.

| 👞 Eingabeaufforderung - cock                                                                            | pit.bat                                                                                                    | <u></u> |         | ×     |
|----------------------------------------------------------------------------------------------------|----------------------------------------------------------------------------------------------------|---------|---------|-------|
| C:\SAP\COCKPIT-4\bin>c<br>Starting Cockpit Serve                                                        | ockpit.bat<br>r                                                                                                    |         |         | ^     |
| SYSTEM INFO                                                                                             |                                                                                                    |         |         |       |
| Home Directory:<br>Version:<br>Node:<br>Log Message level:                                              | C:\SAP\COCKPIT-4<br>Cockpit Server 4 SP11<br>DESKTOP-MOVØFP6(192.168.1.81)<br>WARN                                                                                                    |         |         |       |
| Platform:<br>Bitwidth:<br>OS Name:<br>OS Version:<br>OS Architecture:                                   | windows<br>64<br>Windows 10<br>10.0<br>amd64                                                                                                    |         |         |       |
| Available Processors:<br>Total Physical Memory:<br>Free Physical Memory:                                | 2<br>8191 MB<br>1741 MB                                                                                                    |         |         |       |
| java.library.path:<br>Java Home:<br>Java Version:<br>Java VM Version:<br>VM Process ID<br>VM Arguments: | C:\SAP\COCKPI~1\rtlib;C:\SAP\COCKPI~1\bin\sa16\windows64\Bin64<br>C:\SAP\Shared\SAPJRE-8_1_029_64BIT<br>1.8.0_121<br>8.1.029 25.51-b12<br>78520DESKTOP-MOV0FP6<br>-Xms128mXX:+HeapDumpOnOutOfMemorvErrorXX:HeapDumpPath=C:\SAP\COCKPI~1/log. | -Dcom.s | vbase.M | homr∨ |

Nachdem dies erfolgreich ausgeführt worden ist, kopieren Sie die URL, die in der Kommandozeile

#### angezeigt wird.

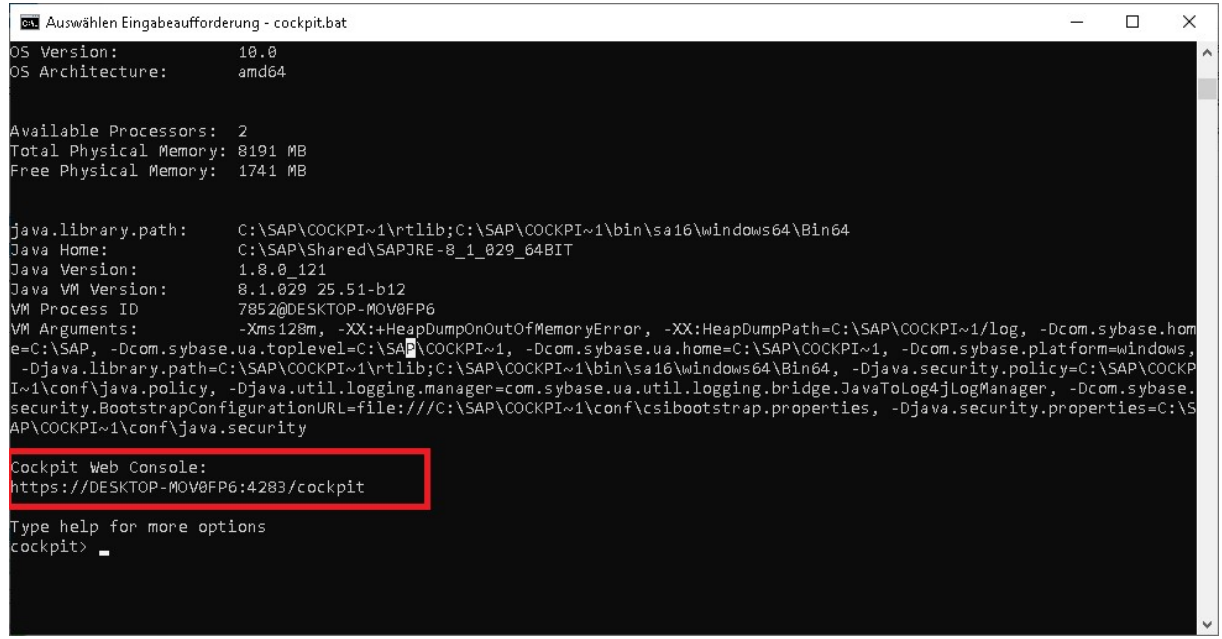

Geben Sie diese URL in einen Internetbrowser ein. Sie sollten jetzt ein Login Fenster im Browser sehen.

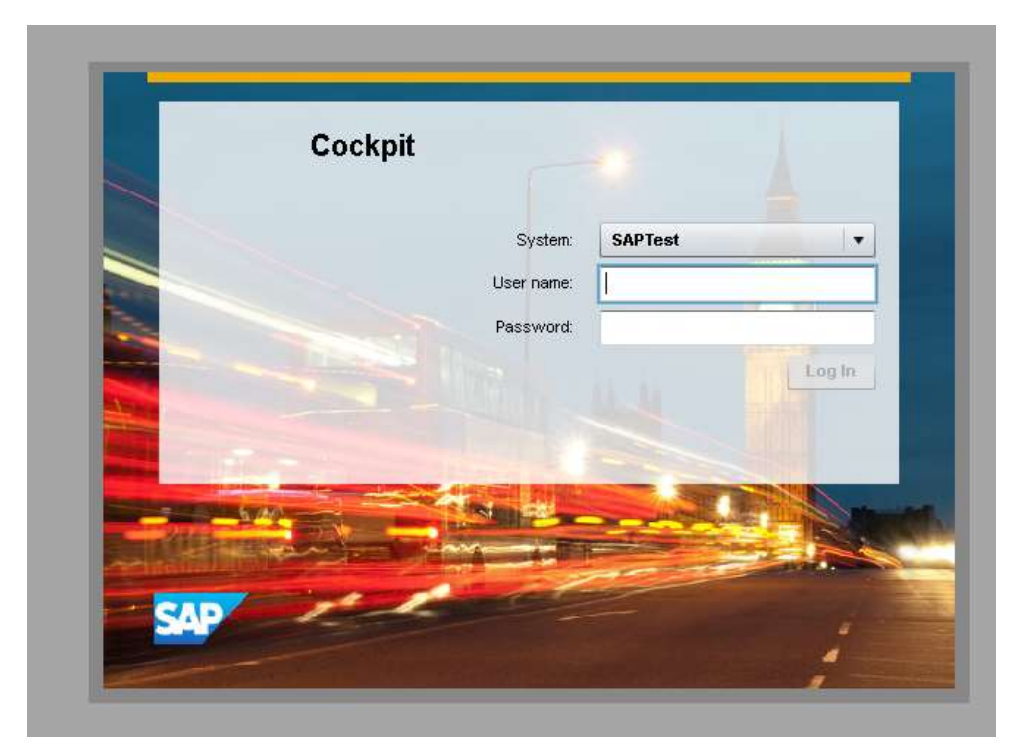

Wählen Sie bei System, den gewünschten Server in dessen Cockpit Sie sich einloggen wollen. Tragen Sie den User name "sa" und ihr Password ein. Haben Sie sich erfolgreich in den Server eingeloggt sollten Sie nun folgendes sehen:

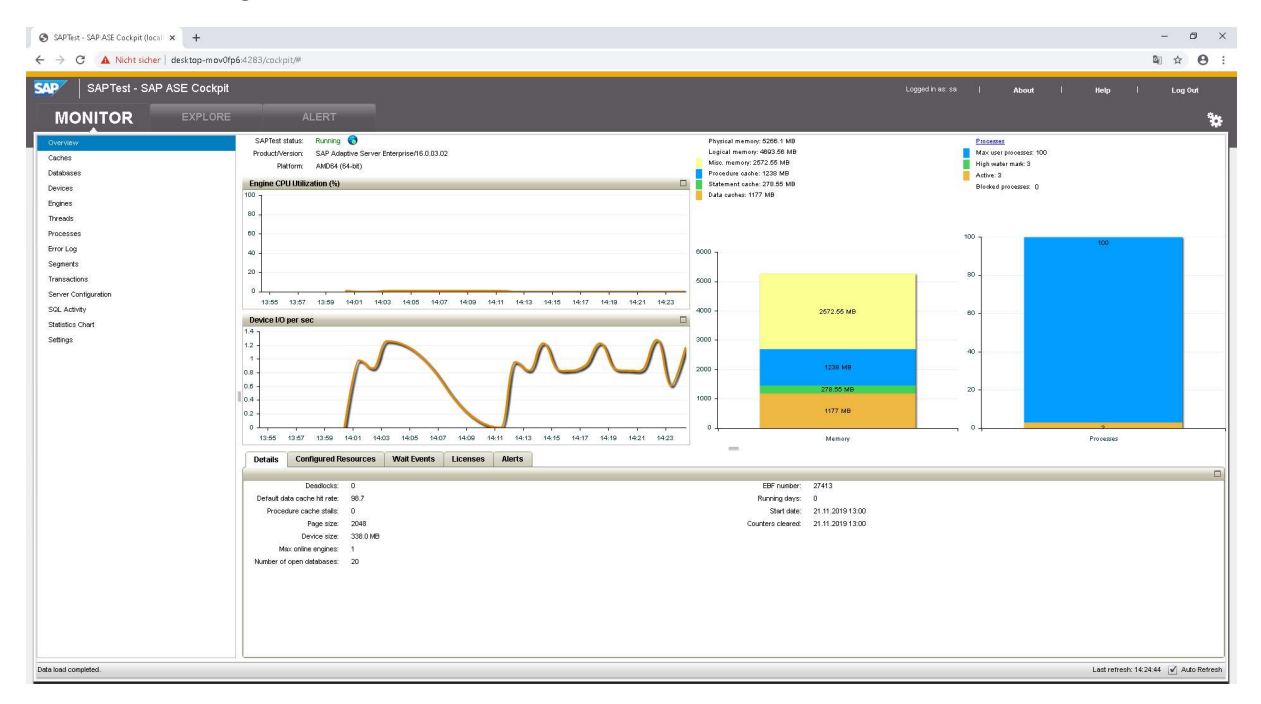

| Im den Überpunkt "Explorer" können Sie sehen, was sich auf d | dem Server befindet. |
|--------------------------------------------------------------|----------------------|
|--------------------------------------------------------------|----------------------|

| 7       | SAPTest - SAP ASE Cockpit |                          |         |                |       |            |      |              |             |              | Logged in as: sa | About      | Help | Log Out |
|---------|---------------------------|--------------------------|---------|----------------|-------|------------|------|--------------|-------------|--------------|------------------|------------|------|---------|
| M       |                           |                          |         |                |       |            |      |              |             |              |                  |            |      |         |
| rowse   | Search Actions •          | User Tables              |         |                |       |            |      |              |             |              |                  |            |      | Actio   |
| ASE S   | rvers                     |                          |         |                |       |            |      | 1            |             |              |                  |            |      |         |
| Con     | piled Objects             | Name                     | Server  | Database       | Owner | Creatio    | Rows | Space Reserv | Used By dat | Used By inde |                  | Unused (Ki | 5)   |         |
| C Net   | works                     | spt_committab            | SAPTest | sybsystemdb    | diso  | 11/21/2019 | 0    | 32.0         | 2.0         | 2.0          | 28.0             |            |      |         |
| Der Per | formance                  | spt_datatype_info        | SAPTest | sybsystemprocs | dbo   | 11/21/2019 | 35   | 16.0         | 4.0         | 0.0          | 12.0             |            |      |         |
| 📮 Sci   | ena Objects               | spt_datatype_info_ext    | SAPTest | sybsystemprocs | dbo   | 11/21/2019 | 12   | 16.0         | 2.0         | 0.0          | 14.0             |            |      |         |
| C Sei   | uty                       | spt_jdatatype_info       | SAPTest | sybsystemprocs | dbo   | 11/21/2019 | 27   | 16.0         | 2.0         | 0.0          | 14.0             |            |      |         |
| 🗋 Spi   | ce Management             | spt_jdbc_datatype_info   | SAPTest | sybsystemprocs | dbo   | 11/21/2019 | 33   | 16.0         | 4.0         | 0.0          | 12.0             |            |      |         |
| Bai     | kup.Recovery              | spt_server_into          | SAPTest | sybsystemprocs | dbo   | 11/21/2019 | 30   | 16.0         | 2.0         | 0.0          | 14.0             |            |      |         |
| Ta:     | k Management              | spt_sybdrv               | SAPTest | sybsystemprocs | dbo   | 11/21/2019 | 31   | 32.0         | 2.0         | 2.0          | 28.0             |            |      |         |
| 1/10    | kload Analyzer            | idbc_function_escapes    | SAPTest | master         | dbo   | 11/21/2019 | 88   | 16.0         | 4.0         | 0.0          | 12.0             |            |      |         |
|         |                           | idbc_function_escapes    | SAPTest | master         | diso  | 11/21/2019 | 95   | 16.0         | 4.0         | 0.0          | 12.0             |            |      |         |
|         |                           | klbc_ss_function_escapes | SAPTest | master         | diso  | 11/21/2019 | 92   | 16.0         | 4.0         | 0.0          | 12.0             |            |      |         |
|         |                           | spt_jidbc_conversion     | SAPTest | master         | dbo   | 11/21/2019 | 20   | 16.0         | 2.0         | 0.0          | 14.0             |            |      |         |
|         |                           | spt_idoc_mda             | SAPTest | master         | dbo   | 11/21/2019 | 175  | 46.0         | 18.0        | 10.0         | 18.0             |            |      |         |
|         |                           | spt_jdbc_table_types     | SAPTest | master         | dbo   | 11/21/2019 | 3    | 16.0         | 2.0         | 0.0          | 14.0             |            |      |         |
|         |                           | spt_idbc_conversion      | SAPTest | master         | dbo   | 11/21/2019 | 20   | 16.0         | 2.0         | 0.0          | 14.0             |            |      |         |
|         |                           | spt_jcbc_table_types     | SAPTest | master         | dbo   | 11/21/2019 | 4    | 16.0         | 2.0         | 0.0          | 14.0             |            |      |         |
|         |                           | spt_itext                | SAPTest | moster         | dbo   | 11/21/2019 | 2    | 32.0         | 2.0         | 8.0          | 22.0             |            |      |         |
|         |                           | spt_limit_types          | SAPTest | master         | dbo   | 11/21/2019 | 7    | 16.0         | 2.0         | 0.0          | 14.0             |            |      |         |
|         |                           | spt_mda                  | SAPTest | master         | dbo   | 11/21/2019 | 270  | 48.0         | 18.0        | 14.0         | 16.0             |            |      |         |
|         |                           | spt_monitor              | SAPTest | master         | dbo   | 11/21/2019 | 1    | 16.0         | 2.0         | 0.0          | 14.0             |            |      |         |
|         |                           | spt_values               | SAPTest | master         | dbo   | 11/21/2019 | 3417 | 160.0        | 132.0       | 2.0          | 26.0             |            |      |         |
|         |                           | syblicenseslog           | SAPTest | moster         | dbo   | 11/21/2019 | 0    | 16.0         | 2.0         | 0.0          | 14.0             |            |      |         |
|         |                           | test                     | SAPTest | master         | dbo   | 11/21/2019 | 0    | 16.0         | 2.0         | 0.0          | 14.0             |            |      |         |
|         |                           |                          |         |                |       |            |      |              |             |              |                  |            |      |         |
|         |                           |                          |         |                |       |            |      |              |             |              |                  |            |      |         |
|         |                           |                          |         |                |       |            |      |              |             |              |                  |            |      |         |
|         |                           |                          |         |                |       |            |      |              |             |              |                  |            |      |         |
|         |                           |                          |         |                |       |            |      |              |             |              |                  |            |      |         |
|         |                           |                          |         |                |       |            |      |              |             |              |                  |            |      |         |
|         |                           |                          |         |                |       |            |      |              |             |              |                  |            |      |         |
|         |                           |                          |         |                |       |            |      |              |             |              |                  |            |      |         |

Sie können links im Explorer im Verzeichnis "Schema Objects" die Datenbanken und die Tabellen finden.

| 😵 SAPTest - SAP ASE Cockpit (local 🗙 🧱 SQL CREATE TABLE Statement 🗙 🕂 | - 0                                      | ×   |
|-----------------------------------------------------------------------|------------------------------------------|-----|
| ← → C ▲ Nicht sicher   desktop-mov0fp6:4283/cockpit/#                 | ©i ☆ ⊖                                   | 1   |
| SAPTest - SAP ASE Cockpit                                             | Logged hink as   About   Neep   Long Out | Ö., |
| MONTON EXPLORE                                                        |                                          | 121 |
| Browse Search Actions • Schema Ot                                     | Actions Actions                          | -   |
| v SE Servers                                                          |                                          | _   |
| ASE Servers                                                           | Schema Objects                           |     |
| Determine                                                             |                                          |     |
| Change Chierte                                                        |                                          |     |
| * Contribution                                                        |                                          |     |
| User Databases                                                        |                                          |     |
| System Defabases                                                      |                                          |     |
| Temporary Databases                                                   |                                          |     |
| Temporary Database Groups                                             |                                          |     |
| Proxy Detabases                                                       |                                          |     |
| Archive Databases                                                     |                                          |     |
| In-Menory Databases                                                   |                                          |     |
| In-Memory Temporary Databases                                         |                                          |     |
| v 🗁 Tables                                                            |                                          |     |
| User Tables                                                           |                                          |     |
| System Tables                                                         |                                          |     |
| E Proxy lacies                                                        |                                          |     |
| a control beautypes                                                   |                                          |     |
| E Space Management                                                    |                                          |     |
| BackupRecovery                                                        |                                          |     |
| Task Management                                                       |                                          |     |
| Workload Analyzer                                                     |                                          |     |
|                                                                       |                                          |     |
|                                                                       |                                          |     |
|                                                                       |                                          |     |
|                                                                       |                                          |     |
|                                                                       |                                          |     |
|                                                                       |                                          |     |
|                                                                       |                                          |     |
|                                                                       |                                          | -1  |
|                                                                       |                                          | -   |

Sollten Sie der Datenbank eine Tabelle hinzufügen wollen, verwenden Sie dazu das Programm "Interactive SQL".

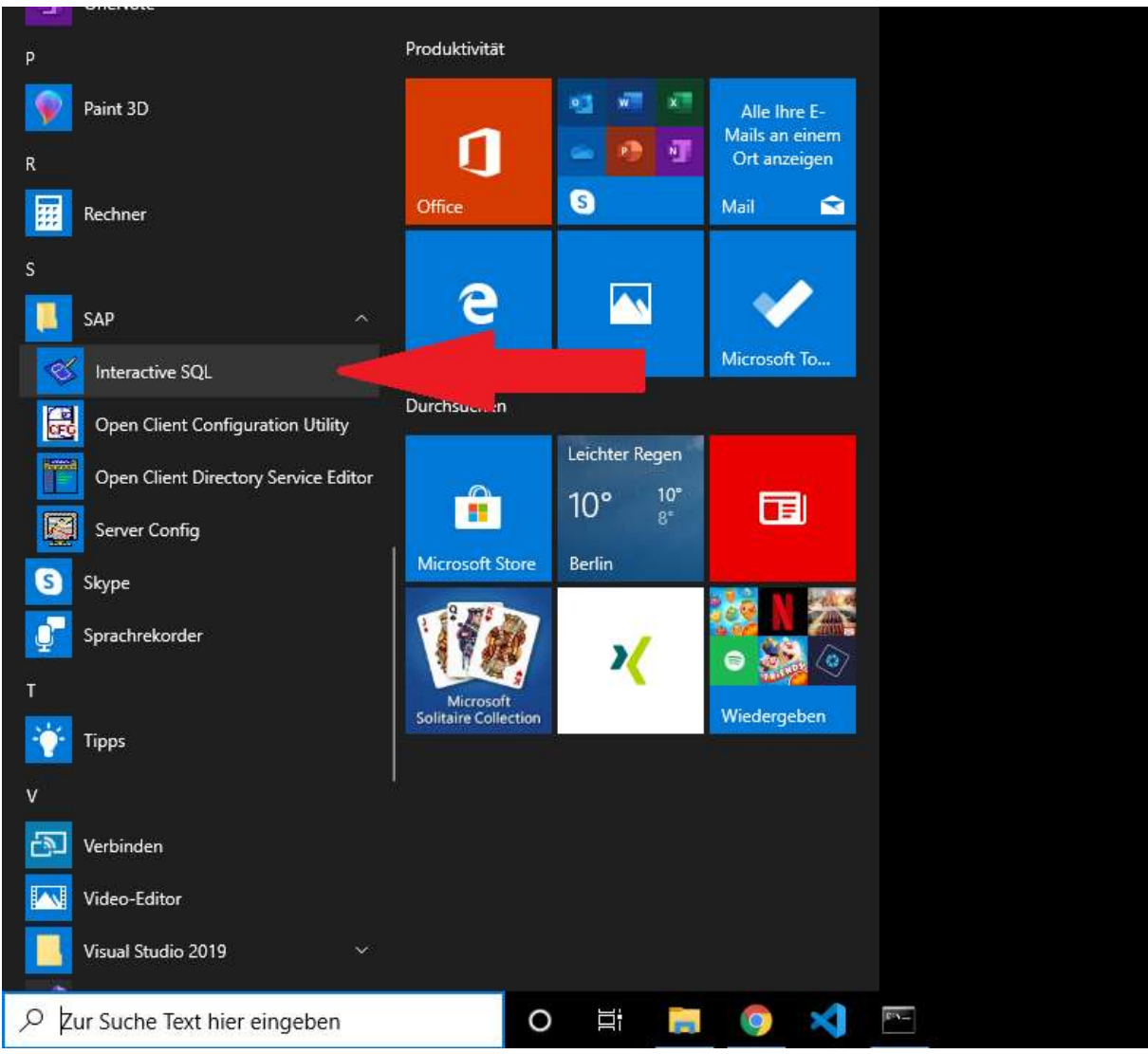

Im Programm werden Sie nach einen Benutzernamen und einem Passwort gefragt. Achten Sie darauf, dass im unteren Abschnitt der richtige Server angegeben ist, mit dem Sie sich verbinden wollen.

| 🎸 Verbinden                                         |                                                                                                    | Х   |
|-----------------------------------------------------|----------------------------------------------------------------------------------------------------|-----|
| Connect<br>Datenbankt                               | to SAP Adaptive Server Enterprise                                                                                                    |     |
| 👫 Für Ihre Ide                                      | entifizierung auf dem Server benötigen Sie den Benutzernamen und das Kennwort.                                                                                                    |     |
| <u>B</u> enutzername:                               | sa                                                                                                    |     |
| Kennwort:                                           |                                                                                                    |     |
| Geben Sie                                           | den Server an, mit dem verbunden werden soll.                                                                                                    |     |
| Wählen Sie eine<br>getrennt durch<br>Ihrem Netzwerk | n Servernamen aus der Dropdown-Liste oder geben Sie einen Hostnamen und eine Portnumme<br>":" ein, z.B.: "DESKTOP-MOV0FP6:5000". Klicken Sie auf "Suchen" um andere ASE-Server in<br>: zu finden. | er, |
| <u>S</u> ervername:                                 | SAPTest ~                                                                                                    |     |
| Connection info                                     | : Hostname: localhostPortnummer: 2638                                                                                                    |     |
|                                                     | Er <u>w</u> eitert >> E <u>x</u> tras ▼ Verbinden Abbrechen Hilfe                                                                                                    |     |

Nachdem Sie sich erfolgreich eingeloggt haben, können Sie SQL Befehle schreiben, die über den Server ausgeführt werden.

| SAPTet (a) / mater (dta) - Interaction SUL             | - 0    | ×      |
|--------------------------------------------------------|--------|--------|
| Date Bearbeten SQL Date Favoriten Extras Fentter Hilfe | _      |        |
|                                                        | master | ~      |
| Sci - America Inden                                    | L.     | -      |
|                                                        |        | ^<br>> |
| Er@ensse                                               |        | _      |
|                                                        |        |        |
| Meldungen                                              |        |        |
| [Zele 1 Spalte 1 ]                                     |        | -      |

Um eine neue Tabelle zu erstellen geben Sie Folgendes ein:

"CREATE TABLE <tabellenname> (

<Namespalte1> <Variabeltyp>,

<Namespalte2> <Variabeltyp>,

<Namespalte3> <Variabeltyp>,

<Namespalte4> <Variabeltyp>,

<Namespalte5> <Variabeltyp>,

...);"

Nachdem Sie den Code eingegeben haben, können Sie diesen ausführen lassen. Drücken Sie dafür auf den Abspiel-Knopf, der in der oberen Leiste angezeigt wird.

| 💰 SAPTest                                 | (sa) / master (dbo               | ) - Interactive SQL                |                          |                       |  |
|-------------------------------------------|----------------------------------|------------------------------------|--------------------------|-----------------------|--|
| <u>D</u> atei <u>B</u> earbo              | eiten <u>S</u> QL Da <u>t</u> en | F <u>a</u> voriten E <u>x</u> tras | <u>F</u> enster <u>H</u> | <u>H</u> ilf <b>e</b> |  |
| ا ال 🕈                                    |                                  |                                    |                          |                       |  |
| SQL-Anwe                                  | isur                             |                                    |                          |                       |  |
| 1 CREA<br>2 IDNu<br>3 Vord<br>4 Nach<br>5 | TF test                          | ;                                  |                          |                       |  |
| Ergebnisse                                |                                  |                                    |                          |                       |  |
| Ausführungs                               | zeit: 0,011 Seku                 | nden                               |                          |                       |  |

Bei Fragen: <u>y.duong@tobax.de</u> Yao Zu Duong

Tel. 02171 3606 19

www.tobax.de